# Cum să creezi un cont ORCID

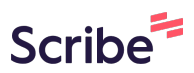

1 Navigați la <u>https://orcid.org/register</u>

| 2 | Introduceți Numele(Family names) și Prenumele(Given names)                                                                     |
|---|----------------------------------------------------------------------------------------------------|
|   | Create your ORCID iD                                                                                                    |
|   | Step 1 of 5 - Names and emails                                                                                                 |
|   | Per ORCID's <u>terms of use</u> , you may only register for an ORCID iD for yourself. Already have an ORCID iD? <u>Sign In</u> |
|   | Your names                                                                                                    |
|   | Given names                                                                                                    |
|   | The names you most commonly go by                                                                                              |
|   | Please enter your given names                                                                                                  |
|   | Family names (Optional)                                                                                                    |
|   | Your family name or surname                                                                                                    |
|   | Your email addresses                                                                                                    |
|   | The empil address you use most                                                                                                 |

# **3** Completează câmpul cu adresa ta de email și scrie aceeași adresă în câmpul de confirmare

| Mihail                      |  |
|-----------------------------|--|
| Family names (Optional)     |  |
| Gurin                       |  |
| Your email addresses        |  |
| Primary email               |  |
|                             |  |
| Confirm primary email       |  |
| Additional email (Optional) |  |
| Add an additional email     |  |
|                             |  |

| <b>4</b> Apăsați ' | 'Next Step"                                                                                                    |  |
|--------------------|----------------------------------------------------------------------------------------------------|--|
|                    | mike.gurin21@gmail.com                                                                                                    |  |
|                    | This looks like a personal email Add an additional professional email as backup so we can better recommend affiliations and other related data to you. |  |
|                    | Additional email (Optional)<br>Add an additional email                                                                                                 |  |
|                    | Next Step                                                                                                    |  |
|                    | <u>Cancel registration</u>                                                                                                    |  |

**5** Pe pagina următoare, creează parola dorită. Parola trebuie să aibă minimum 8 caractere, incluzând cel puțin o literă sau un simbol și cel puțin o cifră.

| Create your ORCID iD<br>Step 2 of 5 - Password |  |
|------------------------------------------------|--|
| Your password                                  |  |
| Password                                       |  |
| Confirm your password                          |  |
| Your password has:                             |  |
| 8 or more characters                           |  |
| At least 1 letter or symbol                    |  |

| <b>6</b> În câmpul următor, ir | ntrodu din nou parola pe care ai creat-o mai sus |
|--------------------------------|--------------------------------------------------|
|                                | Create your ORCID iD<br>Step 2 of 5 - Password   |
|                                | Your password                                    |
|                                |                                                  |
|                                | Confirm your password                            |
|                                | Your password has:                               |
|                                | 8 or more characters                             |
|                                | At least 1 letter or symbol                      |
|                                | ✓ At least 1 number                              |

## 7 Apăsați "Next Step"

| ••••••                        | ~ |
|-------------------------------|---|
|                               |   |
|                               | ~ |
| Your password bas             |   |
| Tour password flas.           |   |
| 📀 8 or more characters        |   |
| 🔗 At least 1 letter or symbol |   |
| 🤣 At least 1 number           |   |
|                               |   |
|                               |   |
| Next Step                     |   |
|                               |   |
| <u>Previous Step</u>          |   |

8 În pasul următor, completează numele organizației la care lucrezi. Opțional, adaugă denumirea departamentului, funcția ta și data începerii activității acolo.

| Create your ORCID iD<br>Step 3 of 5 - Current employment                                                  |
|----------------------------------------------------------------------------------------------------|
| Adding a current employment affiliation helps distinguish you from other researchers with a similar name. |
| Current employment                                                                                        |
| Organization<br>Type your organization name                                                               |
| Department (Optional)                                                                                     |
| School, college or department                                                                             |
| Your role or job in the organization                                                                      |
| Start date (Optional)                                                                                     |

| Current employment                                  |
|-----------------------------------------------------|
| Organization                                        |
| Universitatea Liberă Internațională din Moldova 🛛 🗙 |
| Chisinau, MD                                        |
| Department (Optional)                               |
| School, college or department                       |
| Role/Job title (Optional)                           |
| Your role or job in the organization                |
| Start date (Optional)                               |
| Year - / Month -                                    |

| Organization                                        |
|-----------------------------------------------------|
| Universitatea Liberă Internațională din Moldova 🛛 🗙 |
| Chisinau, MD                                        |
| Department (Optional)                               |
| Departamentul Informațional Biblioteconomic         |
| Role/Job title (Optional)                           |
| Your role or job in the organization                |
| Start date (Optional)                               |
| Year 💌 / Month 👻                                    |
|                                                     |
|                                                     |

| 11 |                                                     |
|----|-----------------------------------------------------|
|    | Universitatea Liberă Internațională din Moldova 🛛 🗙 |
|    | Chisinau, MD                                        |
|    | Department (Optional)                               |
|    | Departamentul Informațional Biblioteconomic         |
|    | Role/Job title (Optional)                           |
|    | Consultant IT                                       |
|    | Start date (Optional)                               |
|    | Next Step                                           |
|    | Skip this step without adding an affiliation        |

| Universitatea Liberă Internațională din Moldova 🛛 🗙 |  |
|-----------------------------------------------------|--|
| Year ional)                                         |  |
| 2025<br>ptional)                                    |  |
| 2024 nal)                                           |  |
| 2023 •/ Month •                                     |  |
| Next Step                                           |  |
| Skip this step without adding an affiliation        |  |

| 13 |                                              |
|----|----------------------------------------------|
|    | Department (Optional)                        |
|    | Role/Job title (Optional)                    |
|    | Consultant IT                                |
|    | Start date (Optional)                        |
|    | Next Step                                    |
|    | Skip this step without adding an affiliation |
|    | <u>Previous Step</u>                         |

# Apăsați "Next Step"

| Department (Optional)                        |
|----------------------------------------------|
| Departamentul Informațional Biblioteconomic  |
| Role/Job title (Optional)                    |
| Consultant IT                                |
| Start date (Optional)                        |
| 2024 - / 10 -                                |
|                                              |
| Next Step                                    |
|                                              |
| Skip this step without adding an affiliation |
| <u>Previous Step</u>                         |
|                                              |
| <u></u>                                      |

# **15** Implicit, noile elemente adăugate în înregistrarea ta ORCID pot avea următoarele opțiuni de vizibilitate:

- 1. Toată lumea Vizibil pentru toti.
- 2. Părți de încredere Vizibil doar pentru cei carora le acorzi permisiunea.
- 3. Doar eu Privat, vizibil doar pentru tine.

Your ORCID iD connects with your ORCID record that can contain links to your research activities, affiliations, awards, other versions of your name, and more. You control this content and who can see it.

### **Visibility settings**

By default, what visibility should be given to new items added to your ORCID Record?

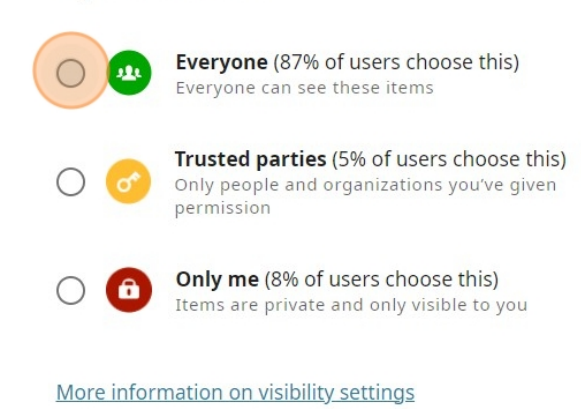

# 16 Apăsați "Next Step"

| Only people and organizations you've given permission                          |
|--------------------------------------------------------------------------------|
| Only me (8% of users choose this)<br>Items are private and only visible to you |
| More information on visibility settings                                        |
|                                                                                |
| Next Step                                                                      |
| <u>Previous Step</u>                                                           |
|                                                                                |
|                                                                                |
|                                                                                |
|                                                                                |

# **17** Citește și acceaptă regulile platformei

| Tips & features email                                                                                                    |
|----------------------------------------------------------------------------------------------------|
| We occasionally send out an email with information on new<br>features and tips for getting the best out of your ORCID<br>record.                        |
| ☑ I'd like to receive the ORCID tips & features email                                                                                                   |
| Terms of Use                                                                                                    |
| I consent to the <u>privacy policy</u> and <u>terms of use</u> and ag<br>to my data being publicly accessible where marked as<br>"Visible to Everyone". |
| I consent to my data being processed in the United                                                                                                    |
| States. <u>More information on how ORCID process your</u><br><u>data.</u>                                                                               |
| I'm not a robot                                                                                                    |

# 18 Confirmă că nu ești Robot

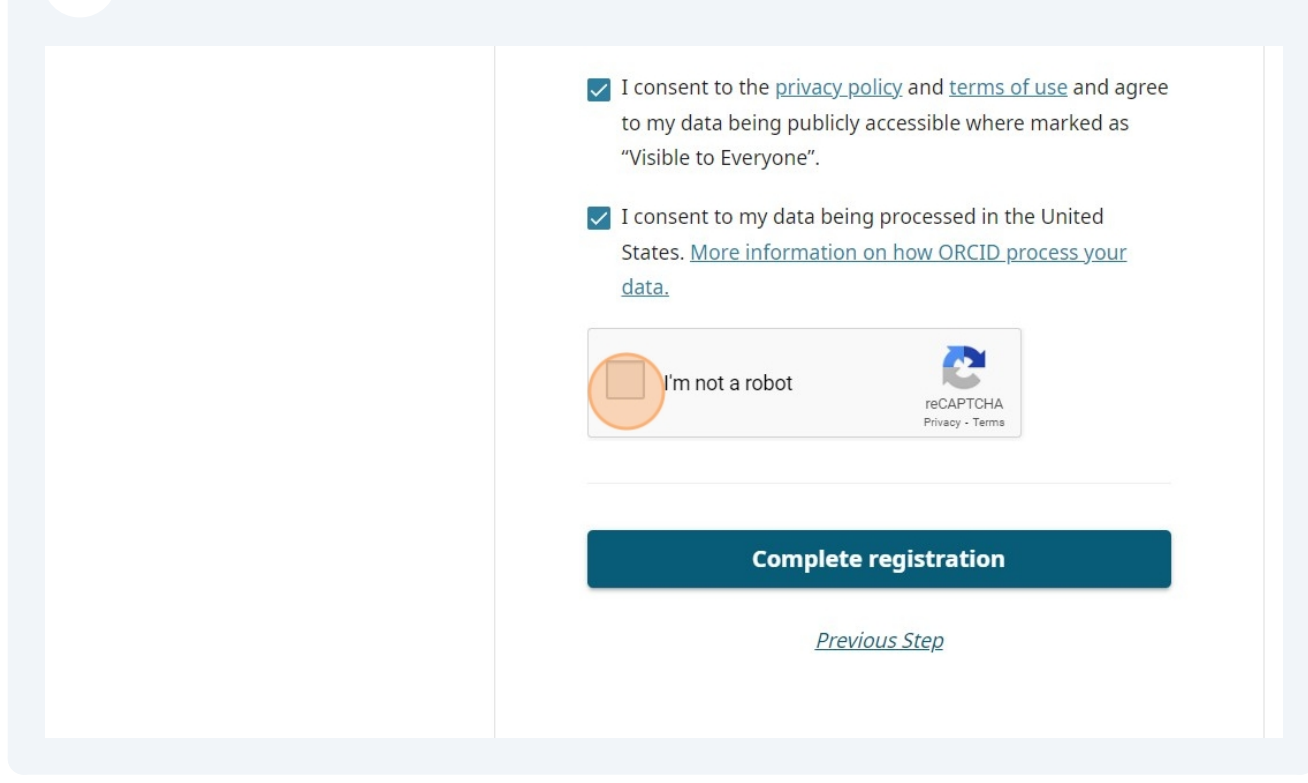

# 9 Appart "Complete registration"

## 20 Felicitări ați creat un cont ORCiD

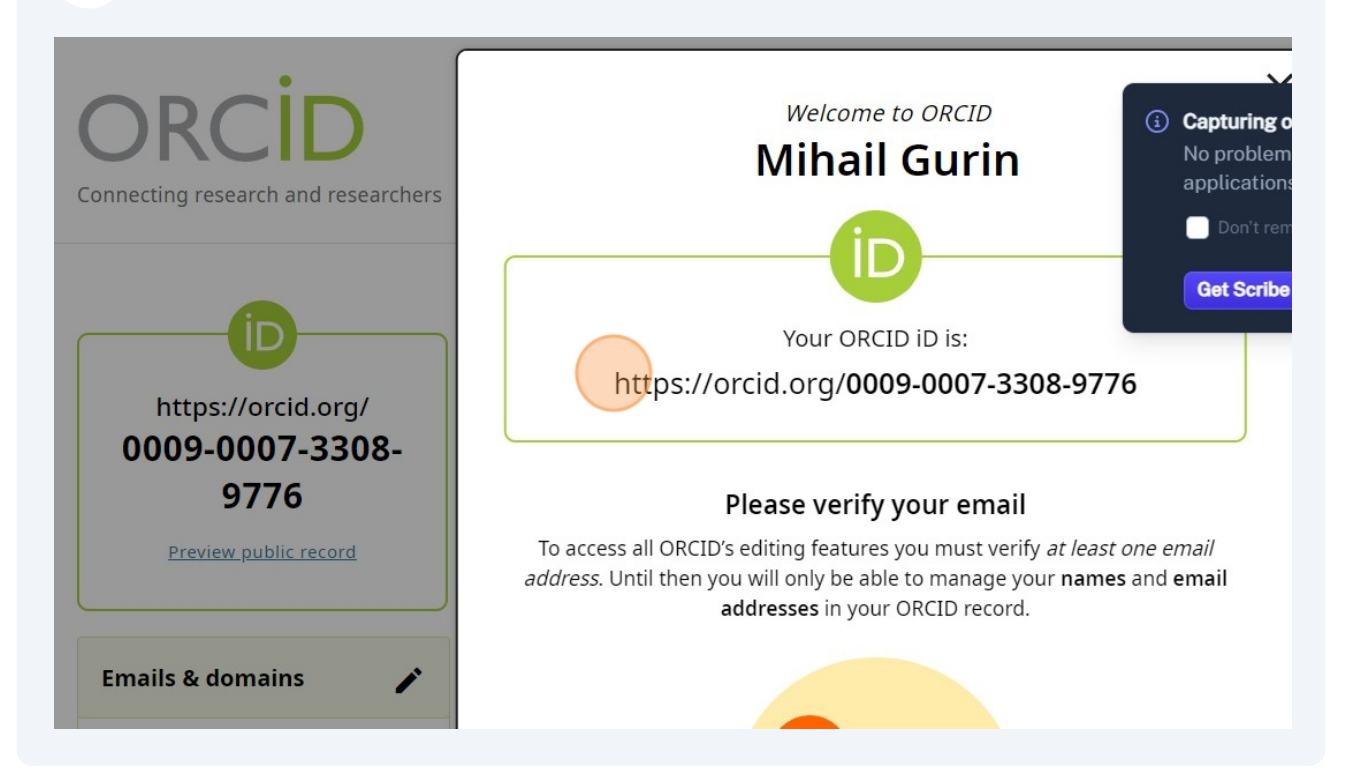